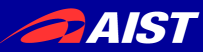

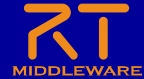

# rtshell入門

### 宮本 信彦

国立研究開発法人産業技術総合研究所 インダストリアルCPS研究センター

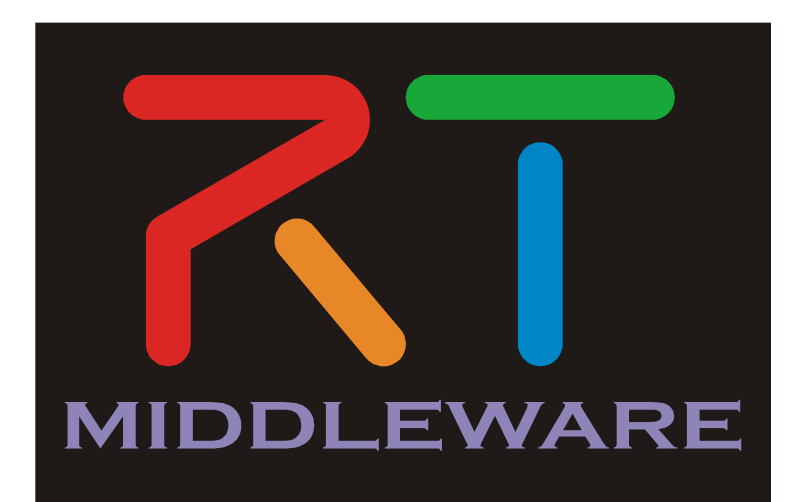

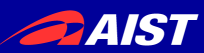

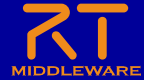

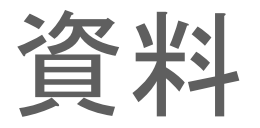

- 配布資料の「WEBpage」のHTMLファイルを開く
  - チュートリアル(rtshell入門、Raspberry Pi Mouse) \_ OpenRTM-aist.html
- もしくは以下のリンク
  - https://openrtm.org/openrtm/ja/node/7097

|                                                                              | Q                                               |
|------------------------------------------------------------------------------|-------------------------------------------------|
| ホーム ダウンロード ドキュメント コミュニティ                                                     | 研究開発 プロジェクト ハードウエア                              |
| Pukiwikiマニュアル                                                                |                                                 |
|                                                                              | • Github Pages アカウント情報 ログアウト 🧜 🛗 🎔 📿            |
| ホーム » ケーススタディ » Raspberry Pi Mouse<br>会) » チュートリアル(rtshell入門、Raspberry Pi Mo | 舌用事例 » チュートリアル(Raspberry Pi Mouse、RTM講習<br>use) |

#### チュートリアル(rtshell入門、Raspberry Pi Mouse)

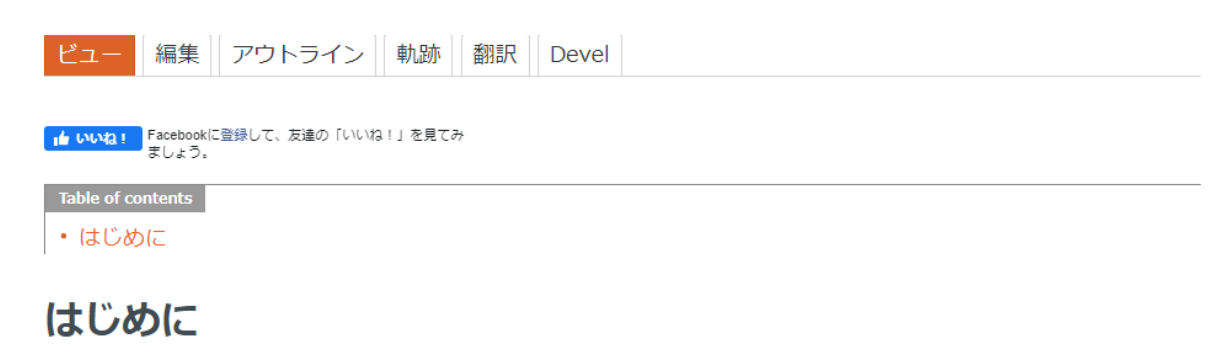

ここではシミュレータ上のRaspberry Piマウスを操作するRTシステムの起動、終了を自動化するバッチファイル、

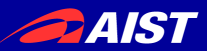

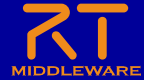

### RTシステム起動の自動化

 先ほどまでのRTシステム起動手順を再起動時も実行するのは 手間がかかる

| 名前 ^                              | 更新日時             | 種類                 | ť |
|-----------------------------------|------------------|--------------------|---|
| drawstuff                         | 2021/05/13 12:06 | ファイル フォルダー         |   |
| Scoil112_vc12.dll                 | 2021/05/13 12:06 | アプリケーション拡張         |   |
| 🚳 omniDynamic421_vc12_rt.dll      | 2021/05/13 12:06 | アプリケーション拡張         |   |
| omniORB421_vc12_rt.dll            | 2021/05/13 12:06 | アプリケーション拡張         |   |
| omnithread40_vc12_rt.dll          | 2021/05/13 12:06 | アプリケーション拡張         |   |
| RaspberryPiMouseSimulator.conf    | 2021/05/13 12:06 | CONF ファイル          |   |
| RaspberryPiMouseSimulator.dll     | 2021/05/13 12:06 | アプリケーション拡張         |   |
| RaspberryPiMouseSimulatorComp.exe | 2021/05/13 12:06 | アプリケーション           |   |
| rtc.conf                          | 2021/05/13 12:06 | CONF ファイル          |   |
| RTC112_vc12.dll                   | 2021/05/13 12:06 | アプリケーション拡張         |   |
| test.cov                          | 2021/05/13 12:06 | Microsoft Excel CS |   |

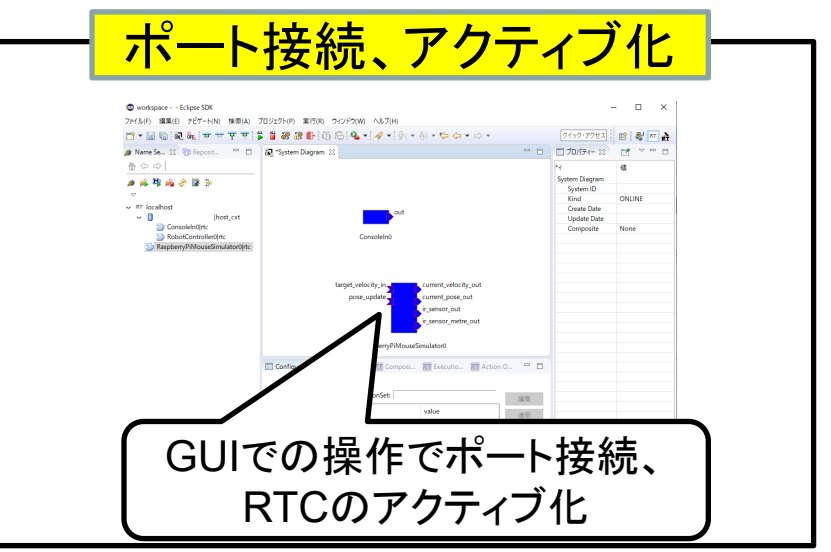

 これらの処理を自動化するバッチファイル、シェルスクリプトの 作成手順を説明する。

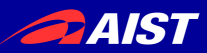

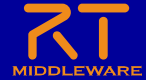

### rtshell

 rtshellはコマンドラインでRTコンポーネントやRTシステム を操作するツール

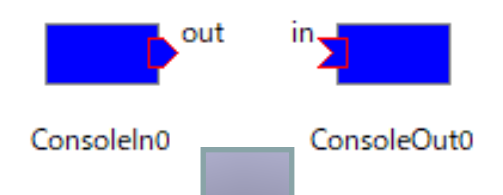

> rtcon localhost/ConsoleIn0.rtc:out localhost/ConsoleOut0.rtc:in

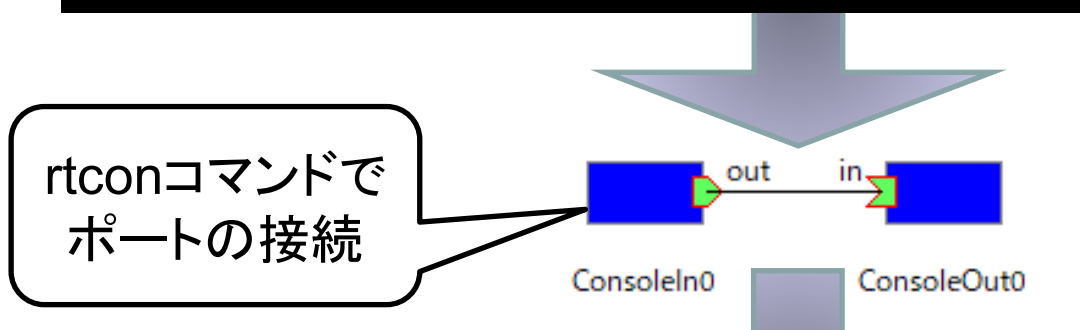

> rtact localhost/ConsoleIn0.rtc localhost/ConsoleOut0.rtc

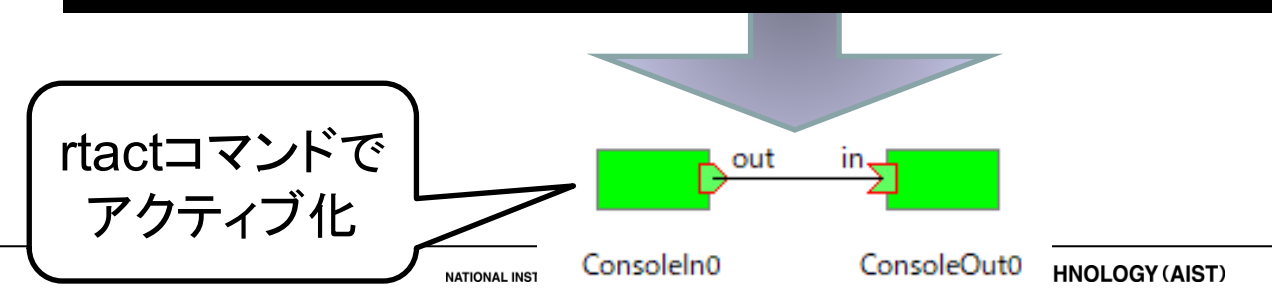

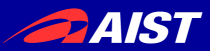

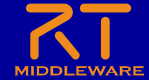

### RTシステムの起動、終了を自動化

- 今回開発した「シミュレータ + RobotController」のシステムを起動、終了するための手順は以下のとおりである。
  - 1. RaspberryPiMouseSimulatorコンポーネント、 RobotControllerコンポーネントを起動する。
  - 2. ポートをコネクタで接続する
  - 3. RTCをアクティブ化する
  - 4. RTCを終了する

- ・1~4を実行するスクリプトファイル(バッチファイル、シェルスクリ プト)を作成し、簡単にRTシステムを起動、終了できるようにする
  - 1については以下のプログラムを実行するコマンドを記述するだけ
    - RaspberryPiMouseSimulatorComp.exe
    - RobotControllerComp.exe
  - 2、3、4についてはrtshellのコマンドを使用する

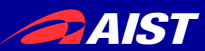

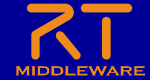

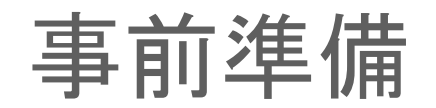

この実習ではコマンドラインによる操作を行うため、コマンドプロンプト(Windows)、ターミナル(Ubuntu)を起動してください。
 Windowsの場合は左下の「検索」に「コマンドプロンプト」と入力して検索する。

| すべて アブリ ドキュメント ウェブ その他 🔻                                                                                                    | R                              | אדעסדאעדב                                                                                     |  |
|----------------------------------------------------------------------------------------------------|--------------------------------|-----------------------------------------------------------------------------------------------|--|
| 最も一致する検索結果                                                                                                    |                                | Microsoft Windows [Version 10.0.19042.985]<br>(c) Microsoft Corporation. All rights reserved. |  |
| <b>בעד אעד אעד אעד אעד אעד אעד אעד אעד אעד</b> דעד א געד א געד געד א געד א געד געד געד א געד א געד א געד א געד א געד א געד א געד א געד א געד א געד א געד א געד א געד געד געד געד געד געד געד געד געד געד                                                                                                    |                                | C. β. a. π. In. <b>d</b> (h. β>                                                               |  |
| プリ                                                                                                    | コマンド プロンプト                     |                                                                                               |  |
| a she ga an an an a' she                                                                                                    | アプリ                            |                                                                                               |  |
|                                                                                                    | □ <sup>2</sup> 開<              |                                                                                               |  |
| A Calculation of the second second se | 管理者として実行     コームリック語を開く        |                                                                                               |  |
|                                                                                                    | ○ ファ1ルの場所を開く<br>タスクパーからビン留めを外す |                                                                                               |  |
|                                                                                                    | -1-1 スタートにビン留めする               |                                                                                               |  |
|                                                                                                    |                                |                                                                                               |  |
|                                                                                                    |                                |                                                                                               |  |
| Marian and A                                                                                                    |                                |                                                                                               |  |
|                                                                                                    |                                |                                                                                               |  |
| PERMIT A                                                                                                    |                                |                                                                                               |  |
| P אדעד לעדב                                                                                                    | 0 🛱 📑 📬 🔹 📰 📼 📼                |                                                                                               |  |

- コマンドプロンプトが起動したら「rtls」を入力してみてください。「<u>'rtls' は、内部コマンドまたは外部コマンド、操作可能なプログラムまたはバッチ ファイルとして認識されていません。</u>」と表示された場合、Pythonのインストールフォルダ内のScriptsフォルダが環境変数Pathに設定されていません。
  - 「C:¥Python38¥Scripts」といったフォルダを環境変数Pathに追加する必要がありますが、分からない場合は質問してください。

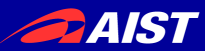

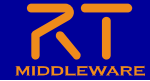

### ポート接続の自動化

- RTSystemEditor上でデータポートを接続する。
   コネクタの接続情報をファイルに保存する。 前準備
- 3. 再起動時にファイルの情報からコネクタを復元する。

#### rtcryo -o \${保存するXMLファイルのパス} \${ネームサーバーのアドレス}

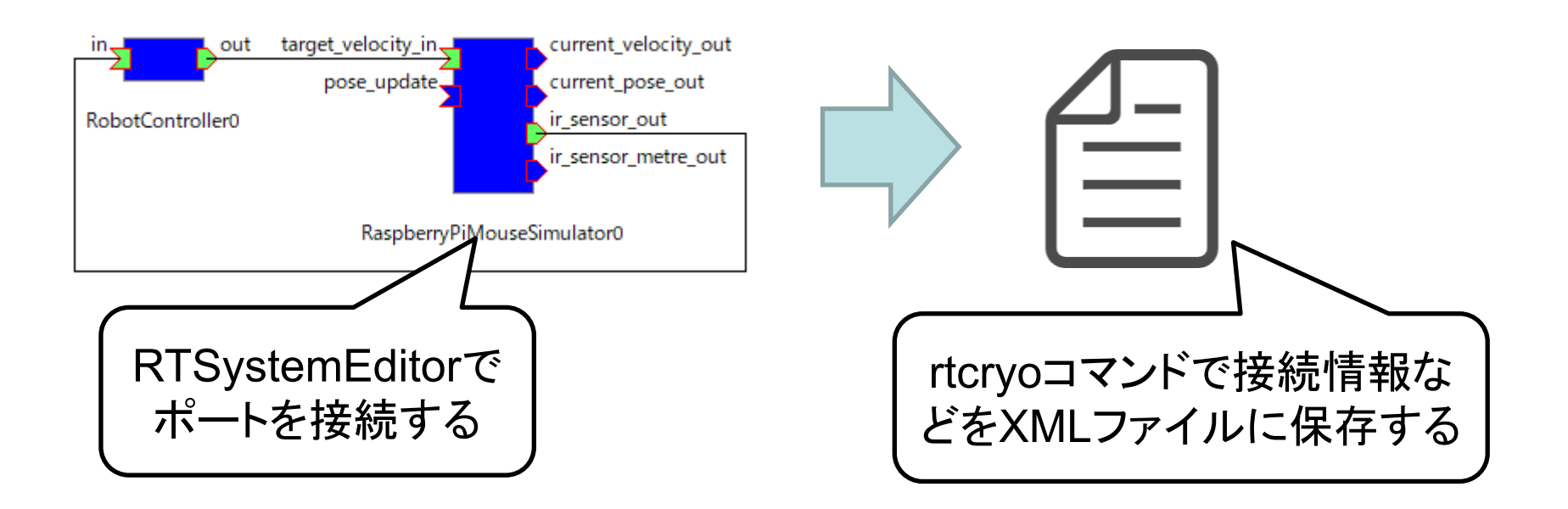

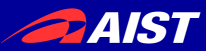

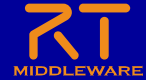

RTシステムの保存、復元

#### > rtresurrect \${保存したXMLファイルのパス}

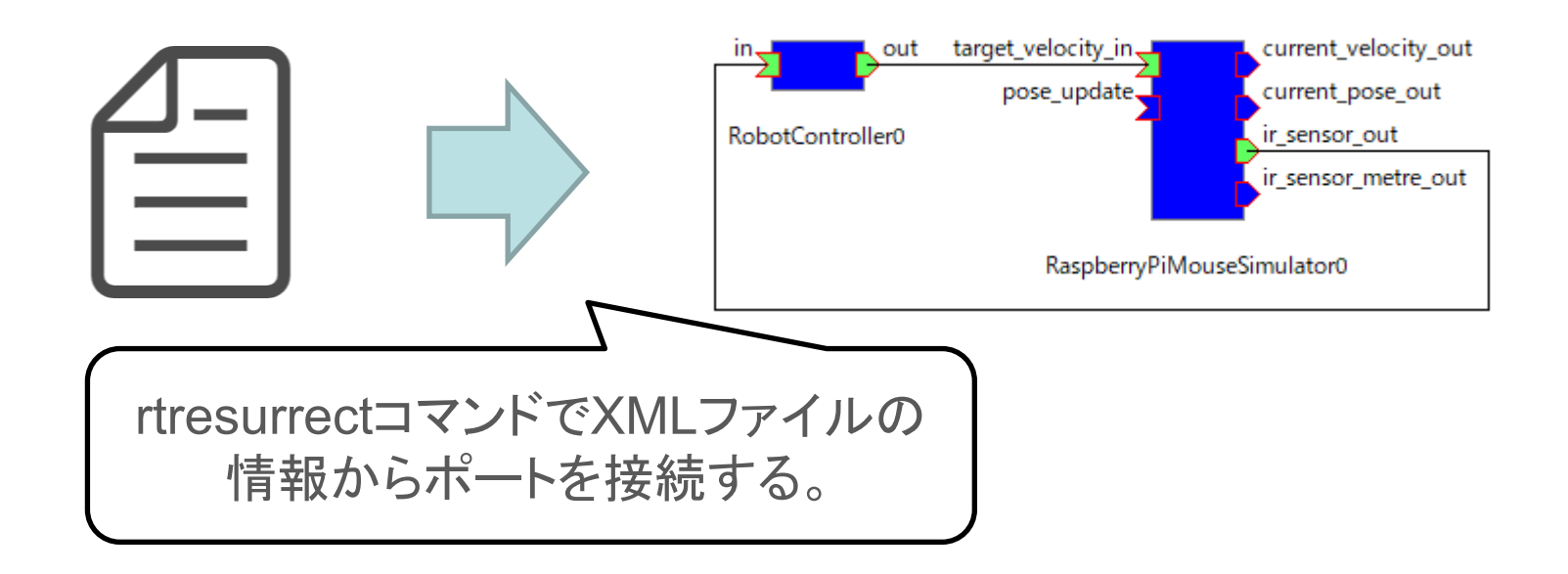

作成したXMLファイルからポートの接続情報を読み込み、
 元のシステムを復元できる。

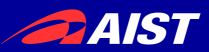

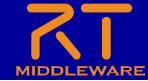

RTシステムの保存、復元

- rtcryoコマンドを試してみる
  - RTSystemEditorでポートを接続した状態にする。

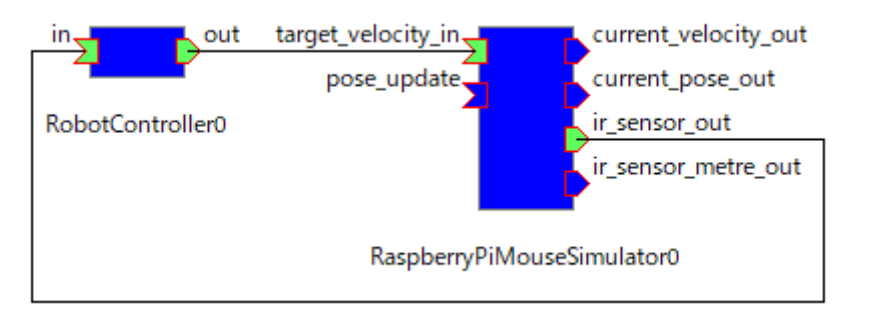

- rtcryoコマンドでシステムの情報をXMLファイルに保存する

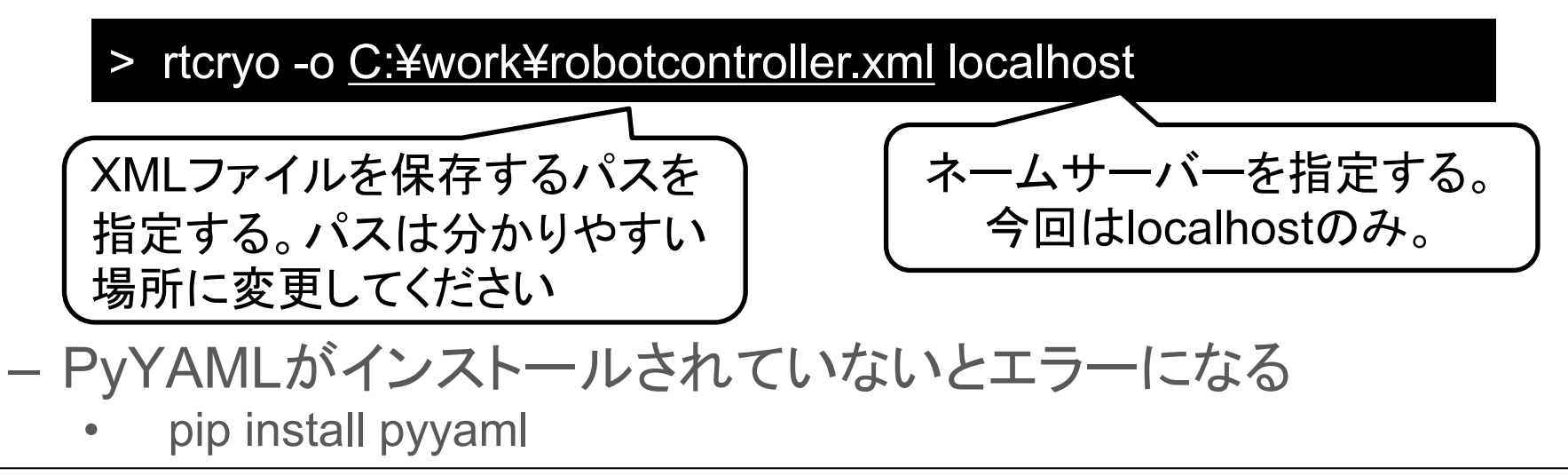

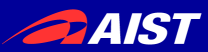

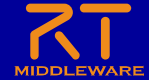

RTシステムの保存、復元

- rtresurrectコマンドを試してみる
  - 1. RTSystemEditorでコネクタを切断した状態にする。
    - コネクタを切断するには、コネクタを選択してDeleteキーを押すか、右
       クリックしてDeleteを選択する。

| in out           | target_veloci | ty_in current_velocity_out |          |                  |                    |                      |
|------------------|---------------|----------------------------|----------|------------------|--------------------|----------------------|
|                  | pose          | 複合コンポーネントの作成               | <b>N</b> | in out           | target_velocity_in | current_velocity_out |
| RobotController0 |               | Delete                     |          |                  | pose_update        | current_pose_out     |
|                  |               |                            |          | RobotController0 |                    | ir_sensor_out        |
|                  |               | Activate Systems (G)       |          |                  |                    | ir concor motro out  |
|                  | ALL           | Deactivate Systems (H)     | 5/       |                  |                    | In_sensor_metre_out  |
|                  | 65            | All Start (B)              | <b>V</b> |                  | Raspberry PiMouse  | Simulator0           |
|                  | 6             | All Stop (N)               |          |                  | Raspoenyi inioase  | Simulatoro           |
|                  | <b>1</b> 2    | ALL FLOOR (F)              |          |                  |                    |                      |

2. rtresurrectコマンドでポートの接続情報を復元する

> rtresurrect <u>C:¥work¥robotcontroller.xml</u>

XMLファイルのパスはrtcryoコマンドで保存したパスに変更する

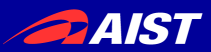

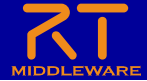

### RTCのアクティブ化の自動処理

- rtstartコマンドでXMLファイルに保存したシステムのRTCをアクティ ブ化する
  - 以下のコマンドを試してみてください

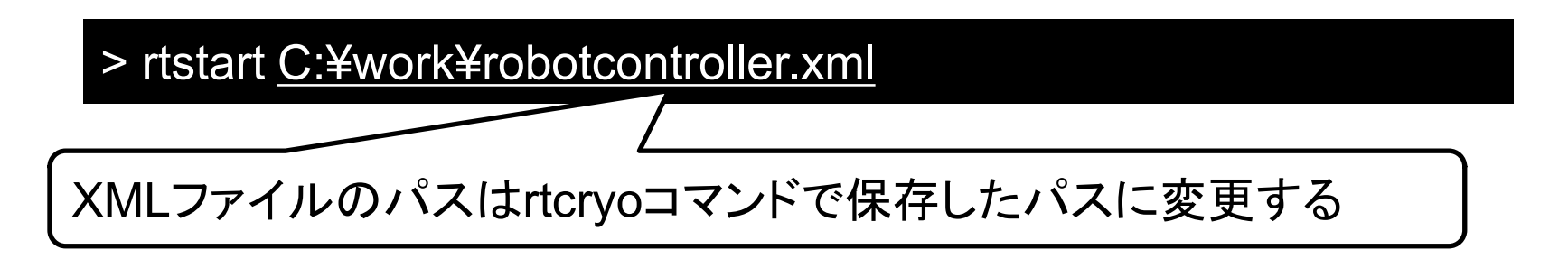

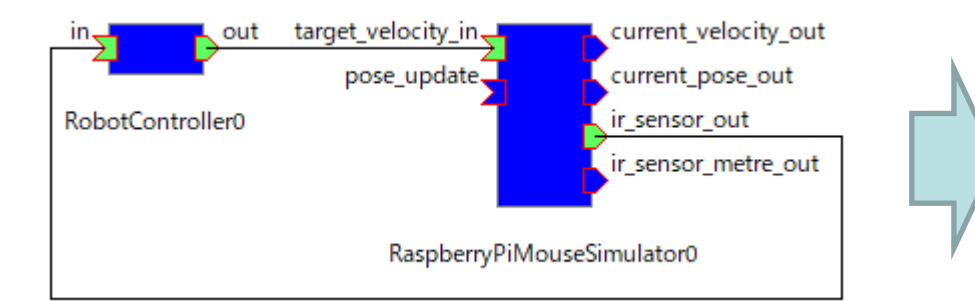

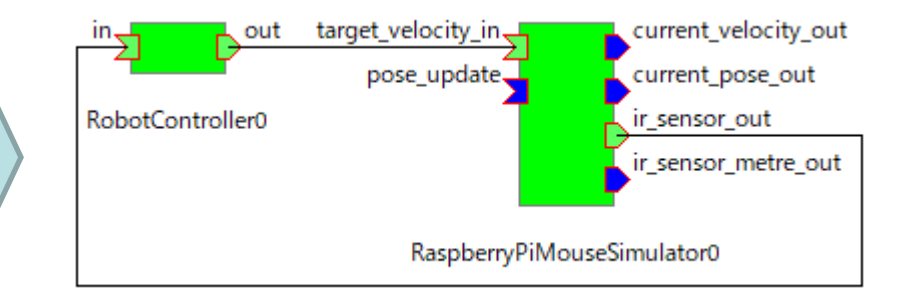

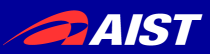

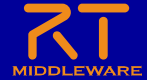

RTCの非アクティブ化

- rtstopコマンドでXMLファイルに保存したシステムのRTCを非アク ティブ化する
  - 以下のコマンドを試してみてください

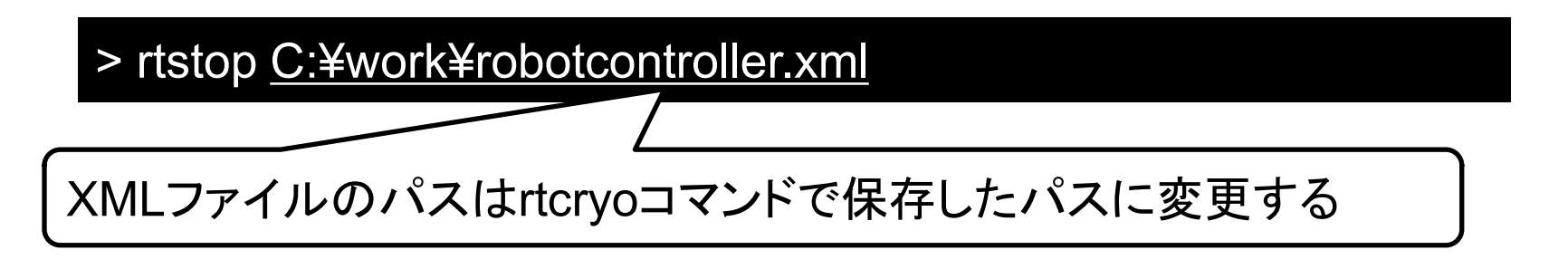

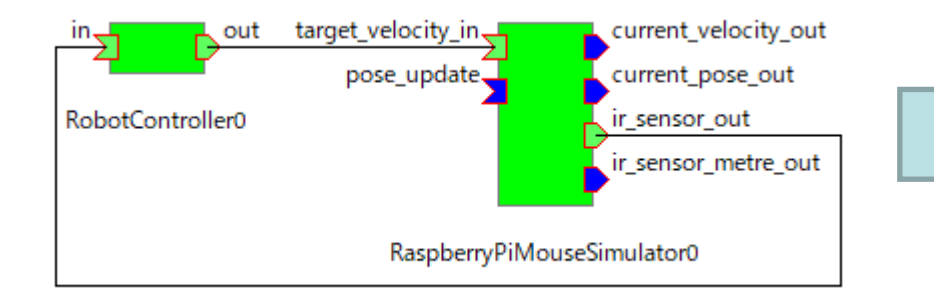

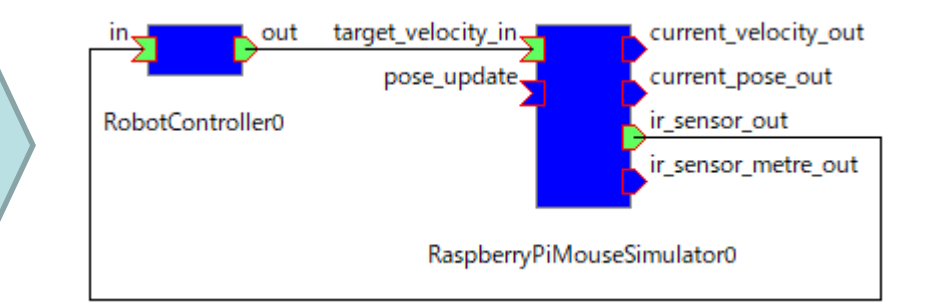

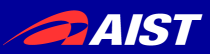

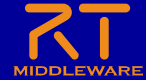

### RTCの終了の自動化

rtexitコマンドでRTCを終了する
 – 以下のコマンドを試してみてください

> rtexit localhost/RaspberryPiMouseSimulator0.rtc
> rtexit localhost/%COMPUTERNAME%.host\_cxt/RobotController0.rtc

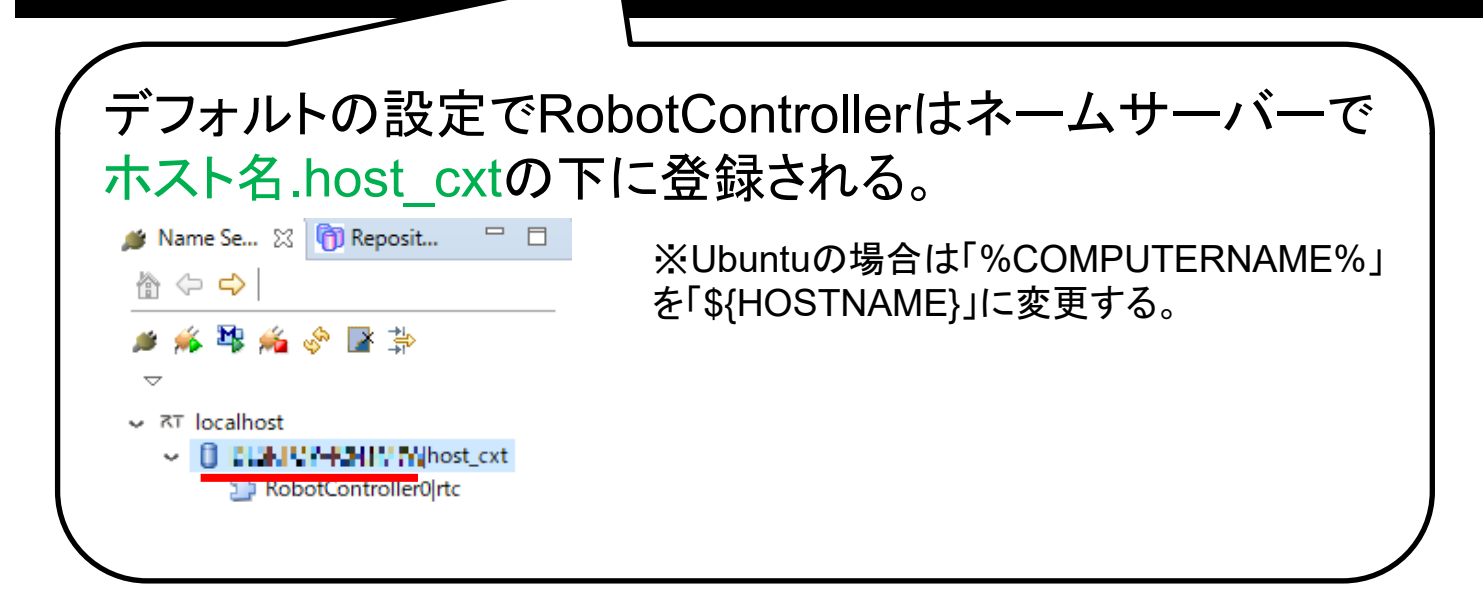

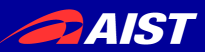

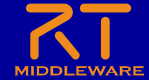

スクリプトファイルの作成

- rtshellのコマンドを用いて、RTシステムの起動、終了を自動化するバッチファイル(Windows)、シェルスクリプト(Ubuntu)を作成する。
  - まずは適当な場所に以下のファイルを作成
    - ・Windowsの場合はバッチファイル(拡張子.bat)
      - 今回は「robotcontroller\_start.bat」、
         「robotcontroller\_exit.bat」というファイルを作成
      - テキストファイルを新規作成後、名前を変更することで作成する。
      - エクスプローラーで拡張子を非表示にしている場合は注意
    - ・Ubuntuの場合はシェルスクリプト(拡張子.sh)
      - 今回は「robotcontroller\_start.sh」、 「robotcontroller\_exit.sh」というファイルを作成

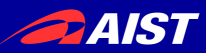

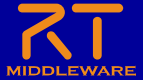

### バッチファイル作成,編集

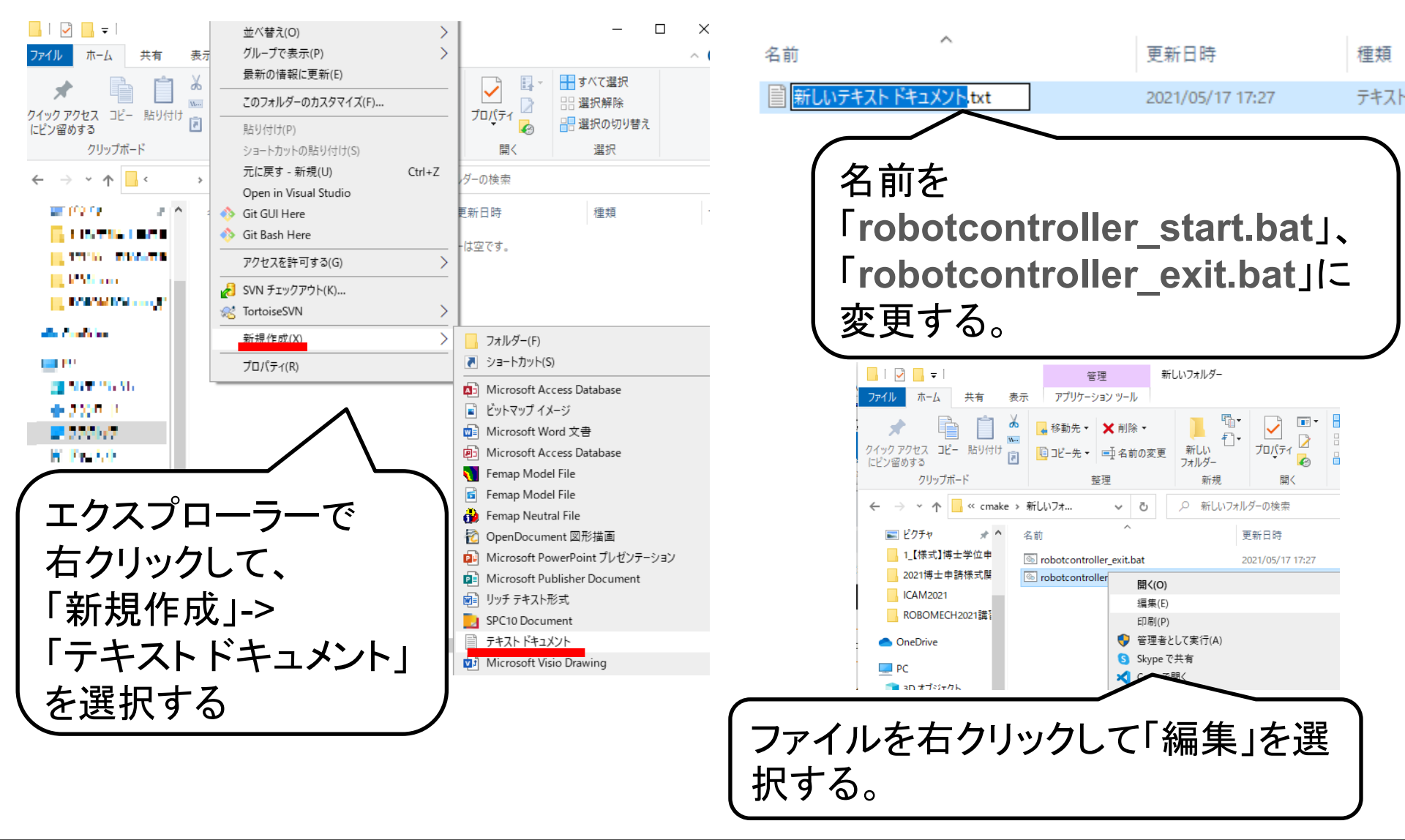

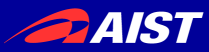

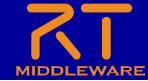

## 起動自動化のスクリプトファイルの作成

- まずは「robotcontroller\_start.bat」、 「robotcontroller\_start.sh」を編集する。
- RaspberryPiMouseSimulator、RobotControllerのプログラムを実行するコマンドを記述する。
  - バッチファイル
    - ファイルのパスは適宜変更する

start "" /d <u>C:¥workspace¥RobotController¥build¥src¥Release</u> RobotControllerComp.exe start "" /d <u>C:¥work¥RTM\_Tutorial¥EXE</u> RaspberryPiMouseSimulatorComp.exe timeout 2

• ファイルのパスは適宜変更する

cd <u>~/workspace/RobotController/build/src/</u> ./RobotControllerComp& cd <u>~/RasPiMouseSimulatorRTC/build</u> ./src/RaspberryPiMouseSimulatorComp& sleep 2

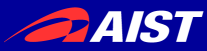

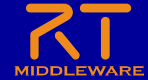

### 起動自動化のスクリプトファイルの作成

- RTシステムを復元、RTCのアクティブ化を実行するコマンドを 記述する。
  - XMLファイルのパスは適宜変更する。

rtresurrect C:¥work¥robotcontroller.xml

rtstart <u>C:¥work¥robotcontroller.xml</u>

- 記述が完了したら、ファイル保存後に robotcontroller\_start.bat、robotcontroller\_start.shを実行してシミュレータが起動するかを確認してください。
  - RTCが起動しない場合、実行ファイルのパスが違う可能性があるため 確認してください。

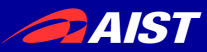

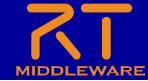

## 終了自動化のスクリプトファイルの作成

- まずは「robotcontroller\_exit.bat」、
   「robotcontroller\_exit.sh」を編集する。
- RTC終了のコマンドを記述する。
  - Windows

rtexit localhost/RaspberryPiMouseSimulator0.rtc rtexit localhost/%COMPUTERNAME%.host\_cxt/RobotController0.rtc

– Ubuntu

HOSTNAME=`hostname` rtexit localhost/RaspberryPiMouseSimulator0.rtc rtexit localhost/\${HOSTNAME}.host\_cxt/RobotController0.rtc

- 記述が完了したら、ファイル保存後に robotcontroller\_exit.bat、robotcontroller\_exit.shを実行して 以下の事を確認してください。
  - シミュレータが終了する(ウィンドウが消える)。
  - ネームサーバーからRTCが消える。